Murray State University Emergency Notification System myGate Information Change

U 'o 'Racer Alert Emergency Notification System uses the information you provide in your

Step 1: To begin, direct your browser to: <u>https://mygate.murraystate.edu</u> Log in to your myGate Account

# Step 2: From the myGate home screen, select

# on the left side of the screen

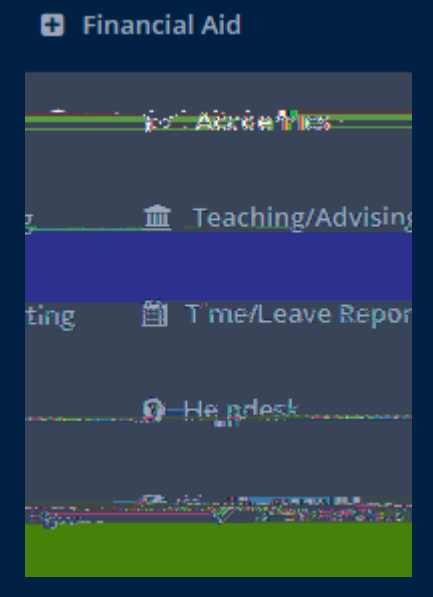

0

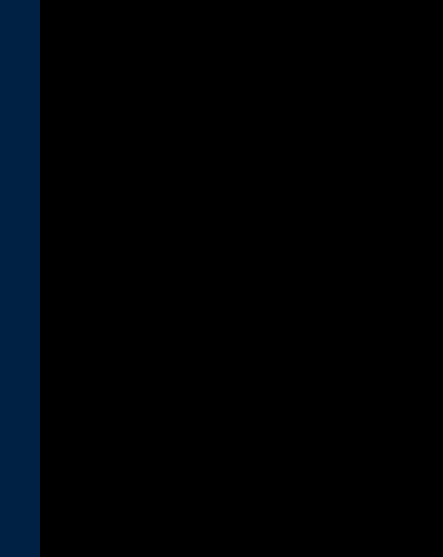

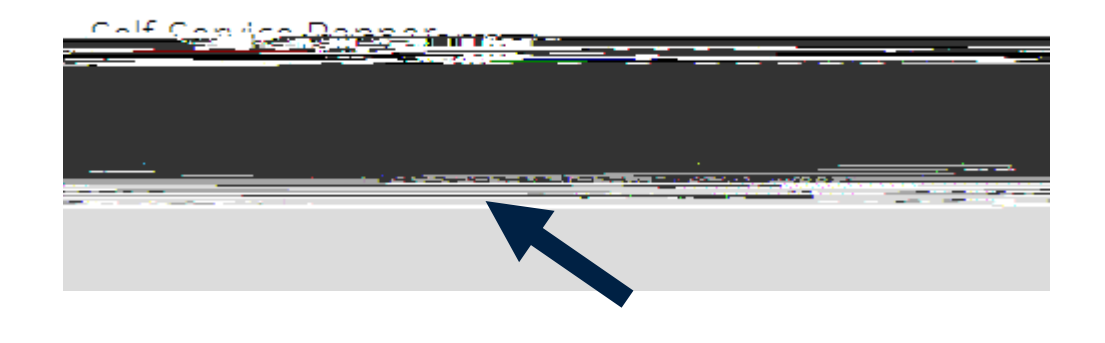

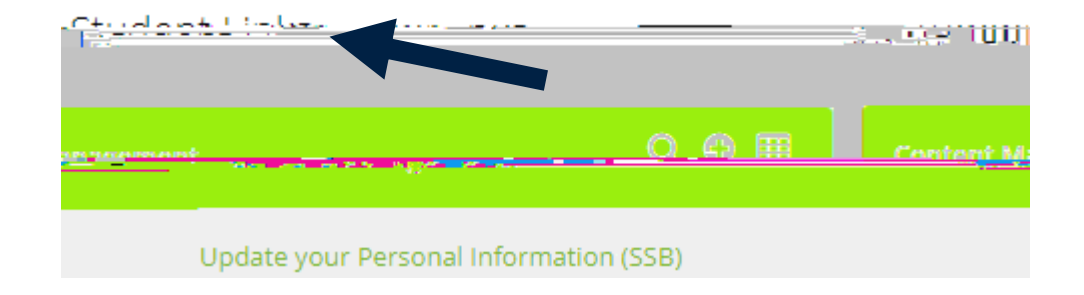

# Step 3: Employees follow the link a the bottom right of the page

Self-o

• 11

Step 3: Look for the Student Links section of your myGate page

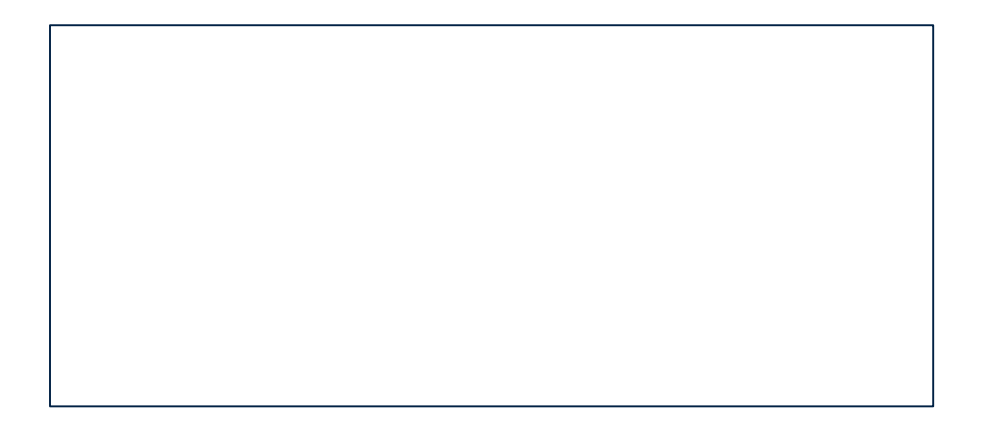

| Search | Go |
|--------|----|
|--------|----|

### Descend Informations of UC 1510

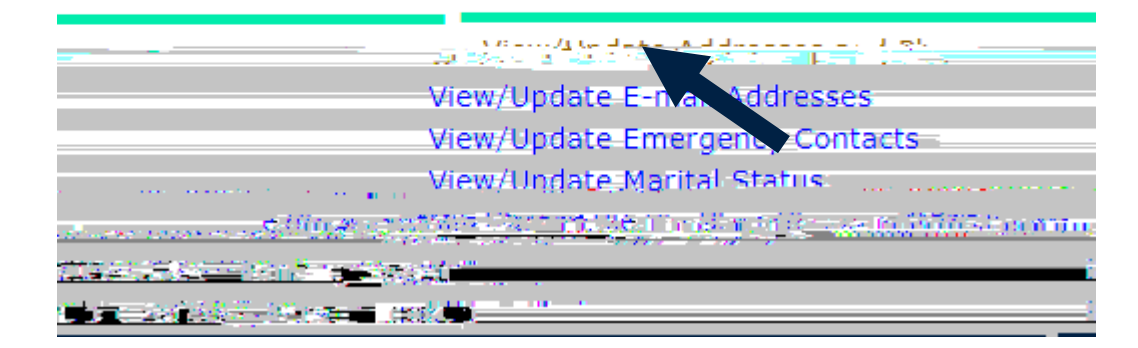

Step 5: Select View/Update Addresses and Phones link

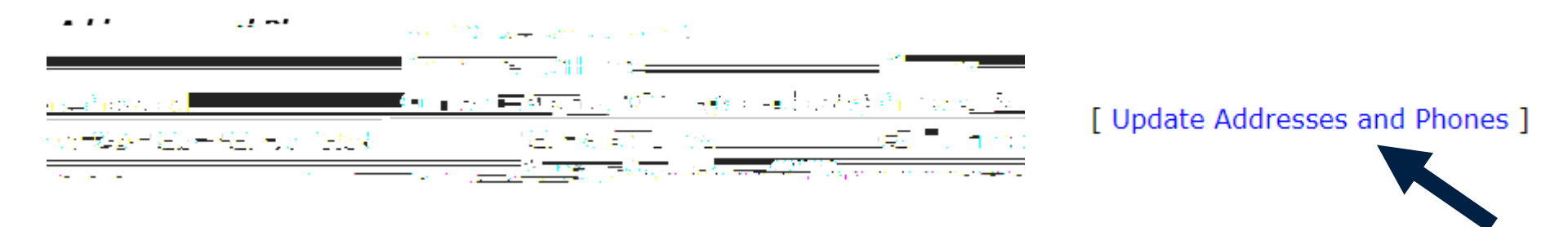

### Step 6: Select Update Addresses and Phones

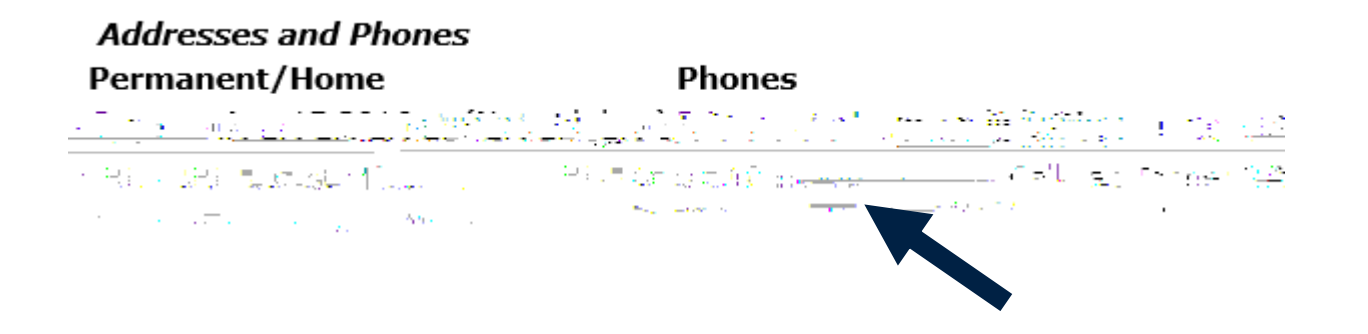

Step 7: Select the Cellular Phone link

| Dhone_]          | fype<br>Ale           | Area           | Dhone         | <u>Fyt</u> | <u>Internation</u> . | <u>مين</u><br>ساكت_ي | lieted Dele<br>S | <b>ta</b> |
|------------------|-----------------------|----------------|---------------|------------|----------------------|----------------------|------------------|-----------|
| and Maan<br>sala | ensum <b>e∈r</b><br>= | e post         |               |            |                      |                      |                  |           |
|                  |                       | f hiresti.     |               |            | ·                    | j: P                 |                  |           |
| elect            | •                     |                |               | OR         |                      |                      |                  | S         |
| elect            | •                     |                |               | OR         |                      |                      |                  | S         |
| elect            | •                     |                |               | OR         |                      |                      |                  | S         |
|                  | ·                     | mit Reset      | ]             |            |                      |                      |                  |           |
|                  | Sel                   | ect a Differer | nt Address to | Undate     |                      |                      |                  |           |

Step 8: Use the Drop Down menu to select Cellular Phone or, if you already have a cell phone number entered, type the new number in and click the Submit button.

### ikas Holix ovie R ST Ph

You have now completed the process for updating your cellphone number to receive emergency texts. To add family members or additional phone numbers for emergency text messages, follow the instructions provided on the Racer Alert webpage:

http://murraystate.edu/raceralert

Questions regarding Racer Alert Emergency Notification?

Contact the Murray State Police at (270) 809-2222 or by email at MSU.RacerAlert@murraystate.edu